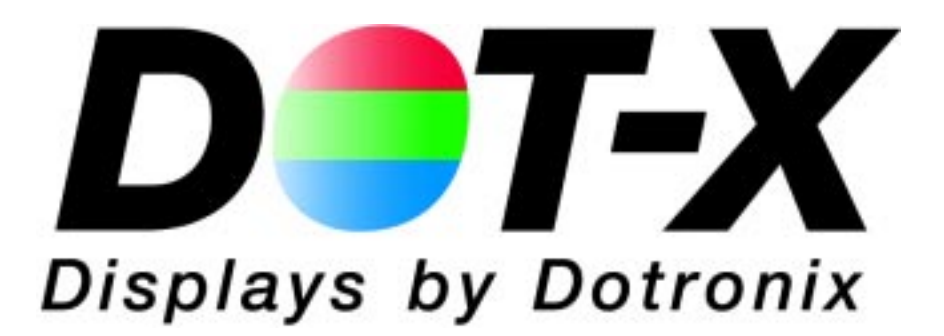

# DNR II SERIES

Handheld Addressable

**Remote Control** 

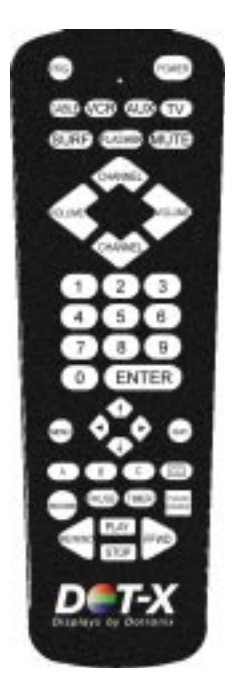

User's Manual

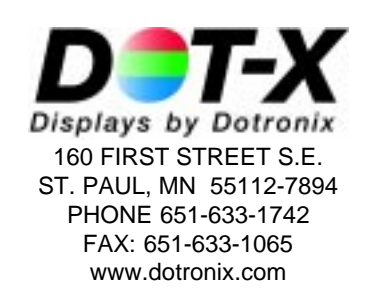

#### **PRECAUTIONS**

This remote control contains circuits and components designed to meet specific performance and safety requirements. No component changes may be made without the written permission of the manufacturer.

To prevent electrical shock, do *not* attempt to disassemble the monitor. There are no user-serviceable parts inside. Servicing, if required, should be performed only by qualified service technicians familiar with the equipment and safety procedures.

# Servicing by unauthorized personnel may be *dangerous* and will void the warranty.

If any damage to the remote control is found, report it immediately to Dotronix.

DO NOT RETURN DAMAGED MERCHANDISE TO THE MANUFACTURER UNTIL AN APPROPRIATE CLAIM HAS BEEN FILED WITH THE CARRIER AND A RETURN MATERIAL AUTHORIZATION NUMBER (RMA) HAS BEEN RECEIVED FROM THE MANUFACTURER.

> All rights reserved. No part of this publication may be reproduced, stored in a retrieval system, or transmitted, in any form or by any means, mechanical, photocopying, recording or otherwise, without the prior written permission of Dotronix, Inc. No patent liability is assumed with respect to the use of the information contained herein. Where every precaution has been taken in the preparation of this manual, Dotronix, Inc. and the author assume no responsibility for errors or omissions. Neither is any liability assumed for damage resulting from the use of the information contained herein.

Specifications are subject to change due to technological progress.

© Copyright 1998, Dotronix, Inc. Publication No.01072A 160 First Street S.E. St. Paul, MN 55112-7894, USA

# **Dotronix Limited Warranty**

Dotronix warrants that for one (1) year from date original purchase, it will, at its option, repair, replace or refund the purchase price of any product which it manufactured that proves defective in material or workmanship in normal use and service.

To obtain service under this Warranty, contact Dotronix Inc. at the address below, within one (1) year of original purchase, to receive a Return Material Authorization (RMA) number. Then ship the product believed to be defective, transportation prepaid, for inspection.

Dotronix shall not be responsible for unauthorized returns that do not list the RMA number and quantity returned on the outside of the shipping container (i.e. on packing list in plain view).

For products supplied without a frame (Less CRT and Printed Circuit Board Mounting), the buyer must inspect the products within ten (10) days of receipt. After ten (10) days have lapsed, there shall be no warranty coverage for broken or damaged parts, or misalignment (i.e. broken torque seals where used). The products will be packed to allow Buyer to test the unit within its packing carrier.

This Warranty applies only to goods manufactured by Dotronix Inc. Various component parts manufactured by others (such as cathode ray tubes, semi-conductors, and fuses) are covered by the separate warranty of their manufacturers. Where Dotronix, Inc. warranty differs, only the warranty of the original component part manufacturer is offered. Of course, the Dotronix warranty does not apply to CRT's that are scratched, broken, burned or have imperfections in any special coatings. It also does not apply to products which have been altered, damaged, abused, or subjected to misuse, or repaired by anyone other than an authorized Dotronix repair person.

These displays require DHHS traceability under sub-part E, Section 1002.40 of the Regulations for the Administration and Enforcement of the Radiation Control for Health and Safety Act of 1968. It is the customer's responsibility to maintain records that satisfy this requirement.

THE TERMS OF THIS WARRANTY CONSTITUTES THE BUYER'S SOLE AND EXCLU-SIVE REMEDY AGAINST DOTRONIX. THERE IS NO IMPLIED WARRANTY OF MER-CHANTABILITY OR FITNESS FOR A PARTICULAR PURPOSE. UNDER NO CIRCUM-STANCE SHALL DOTRONIX BE LIABLE FOR INCIDENTAL AND CONSEQUENTIAL DAMAGES, OR IN ANY AMOUNT BEYOND THE REPLACEMENT COST OF THE ALLEGEDLY DEFECTIVE PART, REGARDLESS OF THE THEORY OF RECOVERY.

#### All products returned to Dotronix must include:

 A tag or label on each unit with a description of the defect or reason for return, or identify each unit on the packing list by serial number and defect.
 A packing list attached to the outside of the shipping container showing the Return Authorization Number (RMA) and the quantity returned.

Products returned that are not identified in accordance with the above procedure will be refused and returned at Buyer's expense. To obtain a Return Material Authorization (RMA) number contact:

> DOTRONIX INC. 160 First Street S.E. • St. Paul • Minnesota • 55112-7894 Phone 651-633-1742 • FAX 651-633-1065

#### INDEX

| ACTIVATING OPTIONS                     | 16 |
|----------------------------------------|----|
| ADVANCED SETUP MENU                    | 8  |
| AVAILABLE MENUS                        | 7  |
| BASIC MENU OPERATION                   | 7  |
| CHANGING SECURITY CODE AND UNIT NUMBER | 15 |
| CHECKING REVISION LEVEL                | 21 |
| CUSTOM OPTIONS                         | 17 |
| CUSTOMER SETUP MENU                    | 8  |
| GETTING STARTED                        | 3  |
| INTRODUCTION                           | 3  |
| JUMPER LOCATIONS                       | 17 |
| LOST OR FORGOTTEN SECURITY CODE        | 21 |
| MENU - ADVANCED SETUP                  | 8  |
| MENU - AVAILABLE                       | 7  |
| MENU - BASIC OPERATION                 | 7  |
| MENU - CUSTOMER SETUP                  | 8  |
| MENU - SERVICE                         | 9  |
| MENU - TO ACTIVATE                     | 4  |
| ON/OFF TIMER PROGRAMMING               | 19 |
| PRECAUTIONS                            | 2  |
| PROGRAMMING ON/OFF TIMER               | 19 |
| PROGRAMMING PURITY GUARD TIMER         | 18 |
| PURITY GUARD TIMER PROGRAMMING         | 18 |
| REMOTE CONTROL PICTORIAL               | 6  |
| SECURITY CODE - CHANGING               | 15 |
| SECURITY CODE - LOST                   | 21 |
| SERVICE MENUS                          | 9  |
| SERVICE PACK CONTENTS                  | 3  |
| TO ACTIVATE MENUS AND CONTROLS         | 4  |
| WARRANTY                               | 23 |

#### INTRODUCTION

Congratulations on your purchase of a new DNR II Series with HARC (Handheld Addressable Remote Control) option.

This manual has been prepared to act as a guide in the operation of your unit when the HARC option is installed. Please read the following operating instructions carefully before using your unit so that you are familiar with all of its features and capabilities. All precautions and safety warnings should be read and strictly observed.

#### SERVICE PACK CONTENTS

The service pack consists of the following:

- Storage box
- Remote Control
- 2 AA Batteries
- Adjustment Stick
- This Manual

### **GETTING STARTED**

Refer to the monitor manual for connecting power and signal to the monitor.

For initial operation of multiple unit installations, apply power to only one unit at a time, while changing the unit identification number (Unit ID) from the factory set 01 to a sequence of unique numbers for each unit.

Unpack the remote control and install batteries.

The DNR II with HARC responds to remote control inputs in a manner similar to many other remote control devices including TVs, VCRS etc. with two important differences. First, a security code is required before access to any menus is allowed. Second, a unit selection number is required to select one unit from a group of several units, allowing individual adjustments to individual units with one remote control.

Until the security code and unit selection numbers are entered, the monitor will not respond to the remote control.

## TO ACTIVATE MENUS AND CONTROLS =

Stand in front of the unit (monitor) and aim the remote at the InfraRed (IR) receiver located on the lower right corner of the unit. Press and hold the ENTER key on the remote for several seconds (typically 6 to 8 seconds).

### The following on screen display (OSD) will appear.

MODEL DNR II by DOTRONIX TO ACTIVATE MENUS AND CONTROLS KEY IN SECURITY CODE: THEN PRESS ENTER KEY

The factory set security code is 5432. You can change this code at any time. Refer to a later section of this manual titled **CHANGING SECU-RITY CODE AND UNIT NUMBER.** At this point key in the security code 5432. As each number is pressed, an x will appear after the KEY IN SECURITY CODE: line. If you miss-key a number the x's will disappear allowing you another chance to enter the code. When the correct code is entered, press the ENTER key.

### The following on screen display (OSD) will appear.

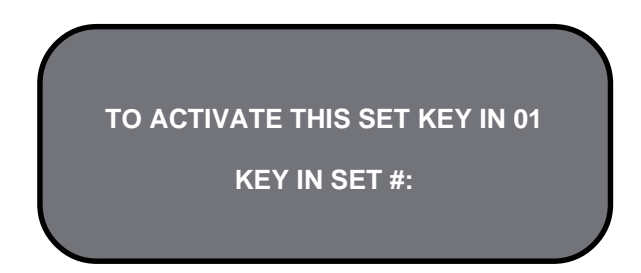

All units are shipped from the factory programmed as unit # 01. For multiple unit installations, you will want to change the unit number of all but one unit to other numbers. Typically the units are numbered in sequence from 01 upward. The DNR II HARC will accept unit numbers up to 99. (If you need more than 99, consult the factory for a special program.) At this point, key in 01, the numbers will appear after the colon. If you miss-key the number, simply key in the desired number, the new number will replace the miss-keyed number. When you are satisfied with the number, press the ENTER key.

## **CUSTOM OPTIONS**

If the entered time is not the desired time, key in the desired number again (and again if necessary) until the displayed time is correct. Then press the ENTER key. Repeat for the new Stop time.

Pressing the ENTER key saves the displayed times and as the new Start and Stop times.

After pressing the ENTER key the On Screen Display is erased until another selection is made via the remote control.

### CHECKING REVISION LEVEL

On some occasions it may be useful to know the revision level of the program in the HARC. This function displays that information.

First it is necessary to enter the current security code and unit number, refer to **GETTING STARTED** earlier in this manual for the procedures to enter the security code and unit number.

Press and hold the 8 (eight) key until the following display appears.

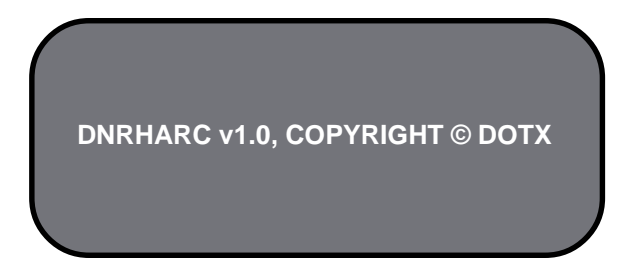

This display will be erased after 5 seconds. The monitor may switch to channel 8 as a result of this command. If so key in the desired channel and press ENTER. The AUX channel (used for external video input) is 999.

#### LOST OR FORGOTTEN SECURITY CODE

A lost or forgotten security code can be handled by temporarily installing the jumper that de-activates security, refer to the **ACTIVATING OP-TIONS** section for details. After installing the jumper use the remote control to change the security code as described in the **CHANGING SECURITY CODE AND UNIT NUMBER.** When the new code is saved, remove the temporary jumper and security will be re-activated with the new code.

## **CUSTOM OPTIONS**

As shipped from the factory, the ON/OFF timer is not active. To activate the ON/Off timer, refer to the previous section **ACTIVATING OPTIONS**. If the ON/OFF timer is not activated, the timer can be programmed as described below, but the ON/OFF action will not occur until the ON/OFF function is activated.

The service menu offers another ON/OFF timer (menu selection #18) that should be de-activated by entering 0 for the selection. This timer can be set for 15 minute intervals while the HARC timer can be set to 1 minute resolution. Operation of both timers could be confusing to the user and thus the timer on service menu 18 should be de-activated.

The ON/OFF timer depends on the monitor clock. If the clock is not set properly or is not operating, the ON/OFF timer will not work properly. To set the monitor clock, refer to earlier section titled **CUSTOMER MENUS**.

To set the ON/OFF time, first it is necessary to enter the security code and unit number, refer to GETTING STARTED earlier in this manual for the procedures to enter the security code and unit number.

Then press and hold the TIMER key until the following screen appears (typically 6 - 8 seconds).

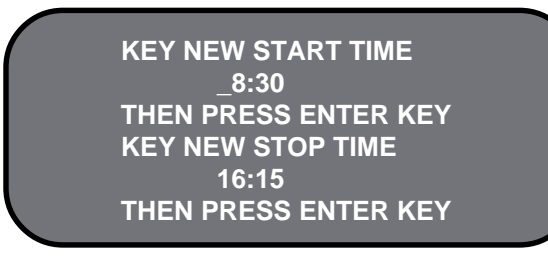

The times displayed are the current Start and Stop times and may be any value from \_1:00 to 24:59. Notice that the time is in 24 hour format and that values from 00:00 to 00:59 are not accepted. For times from midnight (12:00 am in 12 hour format) to 1:00 am, use 24:00 to 24:59.

To accept the current times, press the ENTER key twice.

To change the times, key in the new Start time. Notice that as the numbers are keyed in they move from left to right until all four digits have been entered.

Some digits are not accepted. For example numbers larger than 2 that will be in the first digit position are not accepted, numbers larger than 4 are not accepted for the second digit and numbers larger than 5 are not accepted for the third digit. **20** 

### TO ACTIVATE MENUS AND CONTROLS

The following on screen display (OSD) will appear.

THIS UNIT SELECTED

ALL MENUS/CONTROLS ACTIVE

press FLASHBK TO DE-SELECT UNIT

At this point, you can use the remote to control all available functions of the unit. Please refer to later sections of this manual for details on using those controls.

If this is a multiple unit (monitor) installation, this is a good time to change the unit number so that each unit will have a unique number when all units are powered up. Refer to the section of this manual titled **CHANG-ING SECURITY CODE AND UNIT NUMBER** for the procedure to change the unit number. If you desire, you can change the security code at the same time.

When you are done using the controls, press the FLASHBK key. This de-selects the unit, returning security and unit selection to their original state. To reselect this unit or to select another unit, follow the same procedure starting with pressing and holding the ENTER key.

If no remote control activity is sensed for 15 minutes, the HARC will deactivate security and it will be necessary to re-enter the security code and reselect this unit following the procedure just described.

### **REMOTE CONTROL**

The following has been prepared to act as a guide in the operation of your HARC REMOTE CONTROL equipped units (monitors). Please read the following operating instructions carefully so that you are familiar with all of its features and capabilities before using your remote. All precautions and safety warnings should be read and strictly observed.

Each unit can be controlled by entering a security code and unique unit selection number as described in the previous section. After entering the security code and unit selection numbers, the following controls and menus are available.

Press FLASHBACK to exit security mode and re-arm security. POWE ABL (VCF) (AUX) TV FLASHING MUTE SURF CHANNE CHANNE Press and hold ENTER key for 6 - 8 seconds to 2 3 get security screen. 5 6 Press MENU 4 Press a left or repeatedly to choose 7 8 9 right arrow kev between available to adjust the menus. 0 ENTER selected menu option. aur Press UP arrow key CC в С repeatedly until the Press QUIT to desired option is IME remove menus highlighted. from view or wait a few seconds and the menu will disappear itself.

#### **CUSTOM OPTIONS**

code and unit number, refer to **GETTING STARTED** earlier in this manual for the procedures to enter the security code and unit number.

# Then press and hold the 9 (nine) key until the following screen appears (typically 6 – 8 seconds).

| KEY NEW PURITY GUARD TIME |
|---------------------------|
| _4:25                     |
| THEN PRESS ENTER KEY.     |

The time displayed is the current Purity Guard time and may be any value from \_1:00 to 24:59. Notice that the time is in 24 hour format and that values from 00:00 to 00:59 are not accepted. For times from midnight (12:00 am in 12 hour format) to 1:00 am, use 24:00 to 24:59.

To accept the current time, press the ENTER key

To change the time, key in the new time. Notice that as the numbers are keyed in they move from left to right until all four digits have been entered.

Some digits are not accepted. For example numbers larger than 2 that will be in the first digit position are not accepted, numbers larger than 4 are not accepted for the second digit and numbers larger than 5 are not accepted for the third digit.

If the entered time is not the desired time, key in the desired number again (and again if necessary) until the displayed time is correct. Then press the ENTER key.

Pressing the ENTER key saves the number and begins the Purity Guard timing process.

After pressing the ENTER key the On Screen Display is erased until another selection is made via the remote control.

#### **PROGRAMMING ON/OFF TIMER**

In some installations it will be desirable for the monitor(s) to turn on an off at the same time each day. The programmable ON/OFF timer provides this function.

## **CUSTOM OPTIONS**

monitors in a multi-monitor installation from drawing power up current simultaneously which can momentarily overload building circuits and trip circuit breakers needlessly. The delay is proportional to the unit number and is slightly more than 0.1 seconds multiplied by the unit number. Thus a unit with a number 10 would experience a delay slightly longer than 1 second. Normally this slight delay is not noticeable. Where necessary this jumper can be installed to reduce the delay to the minimum possible.

**Jumper J7** activates Purity Guard when installed in the position to connect the pins of J7. For more information on Purity Guard refer to the next section titled **PROGRAMMING PURITY GUARD TIMER.** 

**Jumper J8** activates the ON/OFF timer when installed in the position to connect the pins of J8. For more information on the ON/OFF timer refer to a later section titled **PROGRAMMING ON/OFF TIMER.** 

Additional jumper positions J9 - J11 are provided on the module for factory use. Jumpers must not be installed in these locations. Installing jumpers in these locations will lead to erratic operation of the monitor.

#### **PROGRAMMING PURITY GUARD TIMER**

Purity Guard activates the Degauss function of the monitor once each 24 hour period. Degauss compensates for the effects of stray magnetic fields including the earth's field, from affecting the quality of the picture presented by the monitor.

Degauss is activated at power up which is sufficient for monitors that are powered down at least once each day. For units that <u>operate continu-</u> <u>ously</u>, it is recommended that the degauss circuit be operated at a selected time each day. Purity Guard provides the timer and selection of time for the degauss function.

Degauss causes a short (approximately 20 second) interruption of the picture and thus should be timed to occur at a time that is least disruptive to the use of the monitor.

As shipped from the factory, Purity Guard is not active. To activate Purity Guard, refer to the previous section **ACTIVATING OPTIONS**. If Purity Guard is not activated, the timer can be programmed as described below, but the degauss action will not occur until Purity Guard is activated.

To set the Purity Guard time, first it is necessary to enter the security

## **AVAILABLE MENUS**

Your unit is menu operated. In other words, adjustments to the unit are made via a list of choices which appear on your monitor screen. To view these menus, press the MENU key on the remote. Press MENU repeatedly to toggle through the available menus.

| Setup<br>Menu                                                                          | Video<br>Menu                                                        |
|----------------------------------------------------------------------------------------|----------------------------------------------------------------------|
| Auto Program<br>Add/Del/Blnk<br>Ch. Labels<br>Timer Setup<br>Clock Set<br>Caption/Text | Contrast<br>Brightness<br>Color<br>Tint<br>Sharpness<br>Picture Pref |

#### **BASIC MENU OPERATION**

The remote control buttons which are most frequently used for menu operations are shown here. In addition to these buttons, the number buttons may also be used where a number value is necessary, such as setting the time on the unit.

| Menu Option               | Function                                                                                                    |  |
|---------------------------|----------------------------------------------------------------------------------------------------|--|
| Auto Program              | Finds and stores active channels with the CHANNEL Up/Down                                                                                                    |  |
| Add/Del/Blnk              | Creates a list of favorite channels to use with CHANNEL Up/                                                                                                    |  |
| Channel Labels            | Assigns a network/station label, or call letters to channels.<br>(Example: If you assign ABC to channel 13, then ABC will                                                                                                    |  |
| Timer Setup               | Note: The clock must be set before you can use the timers.<br>1. Sets the Sleep Timer and On/Off Timer.                                                                                                    |  |
|                           | <ol> <li>The Sleep Timer programs the monitor to turn off after<br/>a period from 15 minutes up to 4 hours.</li> <li>The On/Off Timer programs the monitor to turn on and off at<br/>specific times. This timer can be set to 15 minute intervals.<br/>A second timer that can be set to 1 minute intervals is avail-<br/>able by pressing and holding the timer key (see next page).<br/>It is recommended that only one On/Off Timer be used.</li> </ol> |  |
| Clock Set<br>Caption/Text | Sets the monitor's clock to the current time.<br>Displays closed captions or text when available on the<br>selected channel. Options are Off, Caption 1, Caption 2,<br>Caption 3, Caption 4, Text 1, Text 2, Text 3, and Text 4.                                                                                                    |  |

#### AVAILABLE MENUS

#### **CUSTOM OPTIONS**

#### **CUSTOMER SETUP MENU**

| Menu Option  | Function                                                             |
|--------------|----------------------------------------------------------------------|
| BRIGHTNESS   | Adjusts the brightness level of black areas in the picture.          |
| CONTRAST     | Adjusts the overall contrast and color level of the picture.         |
| COLOR        | Adjusts the intensity of the colors in the picture.                  |
| SHARPNESS    | Adjusts the definition of the object edges for best picture quality. |
| TINT         | Adjusts the color of the flesh tones to more red or more green.      |
| PICTURE PREF | Returns the display settings to their original factory settings.     |

#### ADVANCED SETUP FEATURES

Advanced setup features are accessed by pressing and holding keys on the remote control until the setup screen appears (typically 6 to 8 seconds).

| Push & Hold | Function                                                        | Page |
|-------------|-----------------------------------------------------------------|------|
| 0 (zero)    | Change security code and unit ID number.                        | 15   |
| 9           | Set or change purity guard time.                                | 18   |
| 8           | Display "Firmware" revision number.                             | 21   |
| TIMER       | Set or change ON/OFF (Start/Stop) timer in 1 minute increments. | 19   |

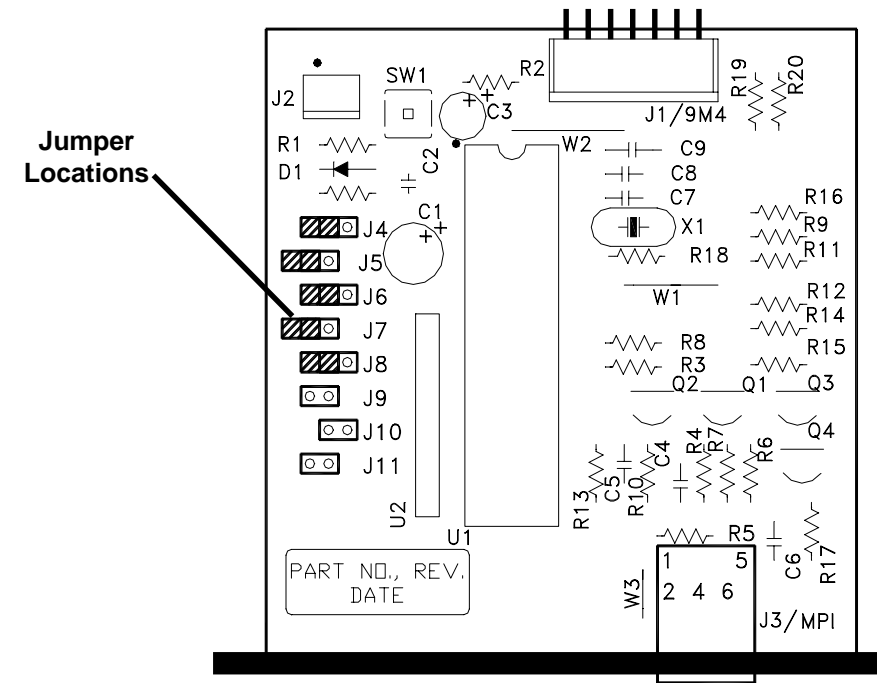

| Jumper<br>location | Pins disconnected<br>(Factory setting) | Pins connected      |
|--------------------|----------------------------------------|---------------------|
| J4                 | Security Active                        | No Security         |
| J5                 | Unit # required                        | Unit # not req'd    |
| J6                 | Sequenced start                        | Immediate start     |
| J7                 | Purity Guard inactive                  | Purity Guard active |
| J8                 | ON/OFF timer inactive                  | On/OFF timer active |

**Jumper J4** will deactivate security when it is placed in the position to connect the pins of J4. Some installations do not require security and this option may be used in those cases. This option is also useful to temporarily bypass security in case the security code is lost.

**Jumper J5** will deactivate the request for a Set # (Unit ID #) when it is placed in the position to connect the pins of J5. This is useful in single unit installations.

**Jumper J6** removes any intentional delay on power up (turn on) when the jumper is placed in position to connect the pins of J6. The monitor is shipped from the factory with a small delay on power up to keep all

#### **SERVICE MENU**

If you have changed the unit number from the factory setting, the current number will appear where the 01 is shown above. To change the number, key in the new number. Then press the ENTER key. If you do not wish to change the number, simply press the ENTER key. Pressing the ENTER key saves the number and makes it active for all future operations requiring the unit number. It is not necessary to save the unit number in a safe place since the unit will display its unit number on screen whenever a unit number is required.

After pressing the ENTER key the On Screen Display is erased until another selection is made via the remote control.

#### **ACTIVATING OPTIONS**

Five jumper selections are provided on the HARC module to activate or de-activate certain optional features. To access these jumpers go to the rear of the monitor and find the HARC module installed in one of two slots in the plastic panel, just to the left of the power cord and the video connectors. The HARC module may be partially removed by removing the two screws that hold it in place and then sliding the unit out of its slot. The module is connected to the monitor by an eight conductor cable which can remain connected for this operation or may be temporarily disconnected if desired.

Five jumper locations, labeled J4 through J8 are located across the top of the module and will have jumpers installed on one pin of the jumper location in such a way that there is no connection between the pins of the jumper location. Moving the jumper from this non-active position to the position where it covers and connects the two pins activates or deactivates the selected function as noted in the table at right and the option descriptions that follow the table.

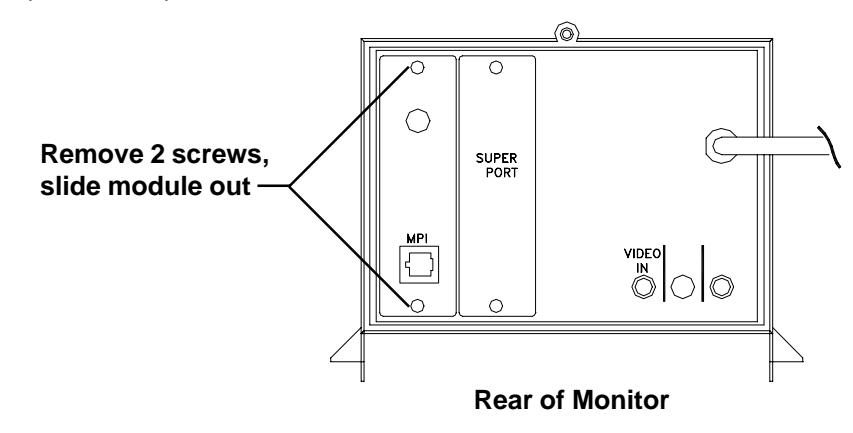

#### SERVICE MENU

Accessing the Service Menu can only be accomplished using the remote. Press and hold the Menu until the User Menu display disappears, then press 9876, then ENTER to access Service Menu.

The black bar at the top indicates the part number of the software in the set. The date on the left of the black bar at the bottom indicates the date the module went through the factory, and at the right is a number indicating that the module has been tested.

When the Service Menu appears, it will always default to item 05 on HORIZ POS. Use the SELECT UP/DOWN keys to toggle through all of the adjustments. Use ADJUST to make a change to the selected item.

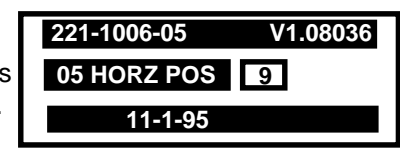

#### (Example)

O1 F Mode (Factory Mode) Use the Select UP and DOWN keys to select item #01, which is the first item in the Service Menu, the Factory Mode. This item is used by the factory when the module is being tested. It has 3 positions, 0, 1 and 2. In the field, this item should always be left "OFF". 0 is "Off"!
When the Factory Mode is Off, only the first twenty three items in the Service Menu can be brought up. When the Factory Mode is set to 1, all 52 menu items will be available. They will appear on the screen one at a time, at the top left of the screen.

When the Factory Mode is On, the AC power on feature is always enabled regardless of the setting of "AC ON" in the Service Menu. The unit will automatically come on when AC is applied.

The remote must be used to reenter the Service Menu to turn the Factory Mode off. The factory mode can also be turned off by setting the clock, or running the Auto Program feature in the customer Set Up menu.

**02 Preset Px** This is used to store the customer menu adjustments in the nonvolatile memory of the EAROM. The selections are Custom/Preset-Store. Settings for Contrast, Brightness, Color and Tint are stored in this manner. 0 is custom and 1 is Preset stored.

| SERVICE ME     | NU                                                                |                                                                             |
|----------------|-------------------------------------------------------------------|-----------------------------------------------------------------------------|
| 03 Pwr Man     | (Power Manage) Range is 0 to 7. When set to 0, unit               | CHANGING SECURITY CODE AND UNIT NUMBER                                      |
|                | works normally. One to seven is length of time (in hours)         |                                                                             |
|                | unit will operate if not attended. When unit nears turn off       | The security code and the unit number can be changed with the remote        |
|                | time an on screen message appears telling you to press            | control. First it is necessary to enter the current security code and unit  |
|                | any key to resume normal viewing.                                 | number, refer to GETTING STARTED earlier in this manual for the             |
|                |                                                                   | procedures to enter the security code and unit number.                      |
| 04 V Pos       | Moves the On Screen Displays vertically. The range is             |                                                                             |
|                | from 0 to 25. Default setting is 5.                               | Press and hold the 0 (zero) key until the following screen appears          |
|                | Marries the Ori Career Displays herizontally. The reason          | (typically 6-8 seconds).                                                    |
| 05 Horz Pos    | in from 4 to 45. Default acting in 0                              |                                                                             |
|                | is from 1 to 15. Default setting is 9.                            |                                                                             |
| 06 Band/AEC    | There are eight positions. O is Broadcast fixed 1 is              | KEY NEW 4 DIGIT SECURITY CODE                                               |
|                | CATV afc 2 is HRC afc. 3 is ICC afc. 4 is Broadcast afc.          |                                                                             |
|                | 5 is CATV fixed 6 is HRC fixed 7 is ICC fixed Band is             |                                                                             |
|                | automatically set when AUTO PROGRAM is used.                      | THEN FRESS ENTER RET                                                        |
|                |                                                                   |                                                                             |
| 07 Min Vol     | Sets minimum volume level provided to the speaker.                | If you do not wish to change the security code, simply push the ENTER       |
|                | The range is 0 to 63. When item is set to 0, user has full        | key and the current code will be retained. If you wish to change the code,  |
|                | adjustment capability. Allows adjustment to minimum               | key in the new code. As you key in numbers, x's will appear on the          |
|                | volume leve possiblel. Set to 0 or the desired minimum            | screen. When you have keyed in 4 digits, the screen will change as follows. |
|                | volume level. Note: No internal speakers.                         |                                                                             |
|                | <b>.</b>                                                          |                                                                             |
| 08 Max Vol     | Sets the maximum volume level provided to the speaker.            | KEY NEW 4 DIGIT SECURITY CODE                                               |
|                | I ne range is 0 to 63. When item is set to 63, user has full      | THEN PRESS ENTER KEY                                                        |
|                | aujustment capability. Allows aujustment to maximum               | KEY NEW CODE AGAIN TO CONFIRM #                                             |
|                | Note: No internal speakers                                        | THEN PRESS ENTER KEY                                                        |
|                |                                                                   |                                                                             |
| 09 AC ON       | There are two positions; 0 is off and 1 is AC On. In the          | At this point, you must key in the new number again or key in the current   |
|                | on position the unit will turn on and off when AC Power is        | code if you wish to retain the current code. Then press the ENTER key       |
|                | applied. Unit will not respond to ON/OFF commands from            | This saves the new code and makes it active for all future operations       |
|                | either remote of control panel and Sleep Timer will not function. | requiring the security code                                                 |
|                |                                                                   | Retain the new security code in a safe place for future reference           |
| 10 Key Defeat  | Disables unmarked menu buttons on display control                 |                                                                             |
|                | panel. The range is 0 to 1. 0 is off, 1 is on. Set to 1,          | The following on screen display (OSD) will appear.                          |
|                | which is on, to turn the keys off.                                |                                                                             |
| 11 Strt Ch/Val | Determines the channel and the volume level that is               |                                                                             |
|                | selected automatically each time the display is turned on         | KEY NEW 2 DIGIT UNIT ID NUMBER                                              |
|                | The range is 0 to 255, 0 is Aux position and 255 if off           |                                                                             |
|                | Use ADJUST to change the channel number. Start                    | 01                                                                          |
|                | volume is to be set before setting the start channel. Use         |                                                                             |
|                | volume control to set volume level.                               | THEN PRESS ENTER                                                            |
|                |                                                                   |                                                                             |

|                                                                                              |                | ENU                                                                                                    |
|----------------------------------------------------------------------------------------------|----------------|----------------------------------------------------------------------------------------------------|
| * PIP module option not supplied.                                                            | 12 Hos Mode    | Not used. Leave default set to 0, which is off.                                                                                                    |
| Underlined commands are used most often.                                                     | 13 Chan Lock   | Used in conjunction with #11 Start Channel/Volume. The range is 0 to 1. 0 is off, and 1 is on. Use Start channel to lock on a particular channel. When item is active, AUTO                                                                                                    |
| Should further adjustment or alignment be necessary contact DOTRONIX, INC. customer service. | 14 Not Used    | PROGRAM and CHANNEL ADD DEFEAT are not active.                                                                                                    |
|                                                                                              | 15 Ghost Ch    | The range is 0 to 1. 0 is off, 1 is on. In On Mode, channel<br>number will stay on screen at all times, unless captions<br>are present. The number moves slightly to prevent<br>damage to screen. When captions are on, the "Ghost<br>Channel" is not present.                                                         |
|                                                                                              | 16 Scan Mode   | The range is 0 to 3. Sets turn-off when channel scan<br>buttons are being used. In 0 Mode, scan Off is<br>inoperative. In position 1, unit will turn off between<br>auxiliary and lowest channel. In position 2, unit will turn<br>off between Aux and FM. In position 3, unit will turn off<br>after FM station scan. |
|                                                                                              | 17 Text Mode   | Turns Text Mode on or off in the users menu. The range<br>is 0 to 1. 0 is off, 1 is on. In On Mode, user can call up<br>Text Mode. Set to 0 unless text is being used.                                                                                                    |
|                                                                                              | 18 Sleep Timer | Enable sleep timer feature. The range is 0 to 1, 0 is off, 1 is on. Set to 1. With HARC installed this should be set to 0.                                                                                                    |
|                                                                                              | 19 Alarm       | Enables alarm feature. The range is 0 to 1. 0 is off, 1 is on. In Off Mode, alarm feature is not available. Set to 1.                                                                                                    |
|                                                                                              | 20 Ch Override | The range is 0 to 1. 0 is off, 1 is on. In On Mode, display<br>will work normally. Generally set to Off so it can be<br>controlled by entertainment unit. In Off mode, Auto<br>Program, Channel Add/Delete and Channel Lock do not<br>function.                                                                        |
|                                                                                              | 21 Old OCV     | (On Commanl Video) The range is 0 to 1. 0 is off, 1 is on.<br>Not used.                                                                                                    |
|                                                                                              | 22 Capt Lock   | (Caption Lock) Two settings, 0 and 1. 0 is off, 1 is on.<br>Set to 1 to restore previous On/Off state after monitor is<br>initially turned on.                                                                                                    |

| SERVICE MENU     |                                                                                                    |                    |                                                                                                    |  |
|------------------|----------------------------------------------------------------------------------------------------|--------------------|----------------------------------------------------------------------------------------------------|--|
| 23 Func Prev     | (Function Preview) The range is 0 to 1. 0 is off. and 1 is                                                                                               | 37 PIF VCO         | The range is 0 to 127.                                                                                   |  |
|                  | on. Set to 1 to suppress channel prev screen and enable user function menu with some pay per view systems. Not used.                                     |                    | ITEMS 38 THROUGH 52 VARIES WITH CRT.                                                                     |  |
| 24 Trap 3.58     | This is the 3.58 MHz trap. 0 is off, 1 is on. Set to 0. For normal monitor operation set to 1, if Y/C is used or the                                     | <u>38 Red CUT</u>  | B & W tracking adjustment. The range is 0 to 255.<br>Default setting is 20.                              |  |
|                  | chassis has a comb filter.                                                                                                    | <u>39 Grn CUT</u>  | B & W tracking adjustment. The range is 0 to 255. Default setting is 0.                                  |  |
| 25 Rf Bpf        | (Rf Bandpass) Sets adjustment range of the customer control for brightness. The range is 0 to 63. Default setting is 30.                                 | 40 Blue CUT        | B & W tracking adjustment. The range is 0 to 255.<br>Default setting is 28.                              |  |
| 26 RF Brt        | (RF Brightness) This sets the adjustment range of the customer control for brightness in the AUX Mode. The range is from 0 to 63. Default setting is 30. | <u>41 Grn GAIN</u> | B & W tracking adjustment. The range is 0 to 255.<br>Default setting is 45.                              |  |
| 27 Aux Brt       | (Auxiliary Brightness) This sets the adjustment range of the customer control for brightness in the AUX Mode.                                            | 42 Blue GAIN       | B & W tracking adjustment. The range is 0 to 254. Default setting is 70.                                 |  |
|                  | The range is from 0 to 63. Default setting is 30.                                                                                                    | 43 In LEV*         | (Input Level) The range is 0 to 15. Default setting is 9.                                                |  |
| <u>28 VPHASE</u> | (Vertical Phase) The range is from 0 to 7. Default setting is 0.                                                                                         | 44 St Vco*         | (Stereo Voltage Controlled Oscillator) The range is 0 to 63. Default setting is 10 to 39.                |  |
| <u>29 HPHASE</u> | (Horizontal Phase) The range is 0 to 31. Default setting is18.                                                                                           | 45 SapVco*         | (Second Audio Program Voltage Controlled Oscillator)<br>The range is 0 to 15. Default setting is 3 to 9. |  |
| 30 Snd ATT       | The range is 0 to 63. Default setting is 46.                                                                                                    | 46 SapLpf*         | (Second Audio Program Low Pass Filter) The range is 0 to 15. Default setting is 7 to 9.                  |  |
| 31 Snd Bal       | The range is 0 to 63. Default setting is 63.                                                                                                    | 47 St I nf*        | (Stereo Low Pass Filter) The range is from 0 to 63                                                       |  |
| 32 RF Agc        | The range is from 0 to 63. Default setting is 48, Tune in the weakest channel and adjust for a snow free picture.                                        |                    | Default setting is 18 to 35.                                                                             |  |
| 33 Horz Afc      | There are two settings 0 and 1. Default setting is 0.                                                                                                    | 48 Spectr*         | This is high frequency separation. The range is 0 to 63. Default setting is 38 to 63.                    |  |
| 34 Wht Pk        | (White PK Level) The range is 0 to 1. Default setting is 0.                                                                                              | 49 WideBa*         | This is low frequency separation. The range is 0 to 63. Default setting is 28 to 36.                     |  |
| 35 MaxCon        | (Maximum Contrast) This sets the adjustment range of the customer control for contrast. The range is from 0 to 63. Default setting is 63.                | 50 Seq Permt       | SEQ on-off. 0 is off, 1 is on.                                                                           |  |
|                  |                                                                                                    | 51 Field Two       | Effects captioning. Range is 0-1. 0 is off, 1 is on. Set to 1.                                           |  |
| 36 60Hz Sw       | The range is 0 to 1. Sync stability item. 0 is off. Default setting is 0.                                                                                | 52                 | Set to 0.                                                                                                |  |